# Autorizācija BIS ALISE publiskā kataloga jaunajā saskarnē AlisePAC

# SOLI PA SOLIM!

#### 1) Atvērt saiti https://liepaja.biblioteka.lv/AlisePAC

#### 2) Augšējā labajā stūrī izvēlēties "Lietotājs"

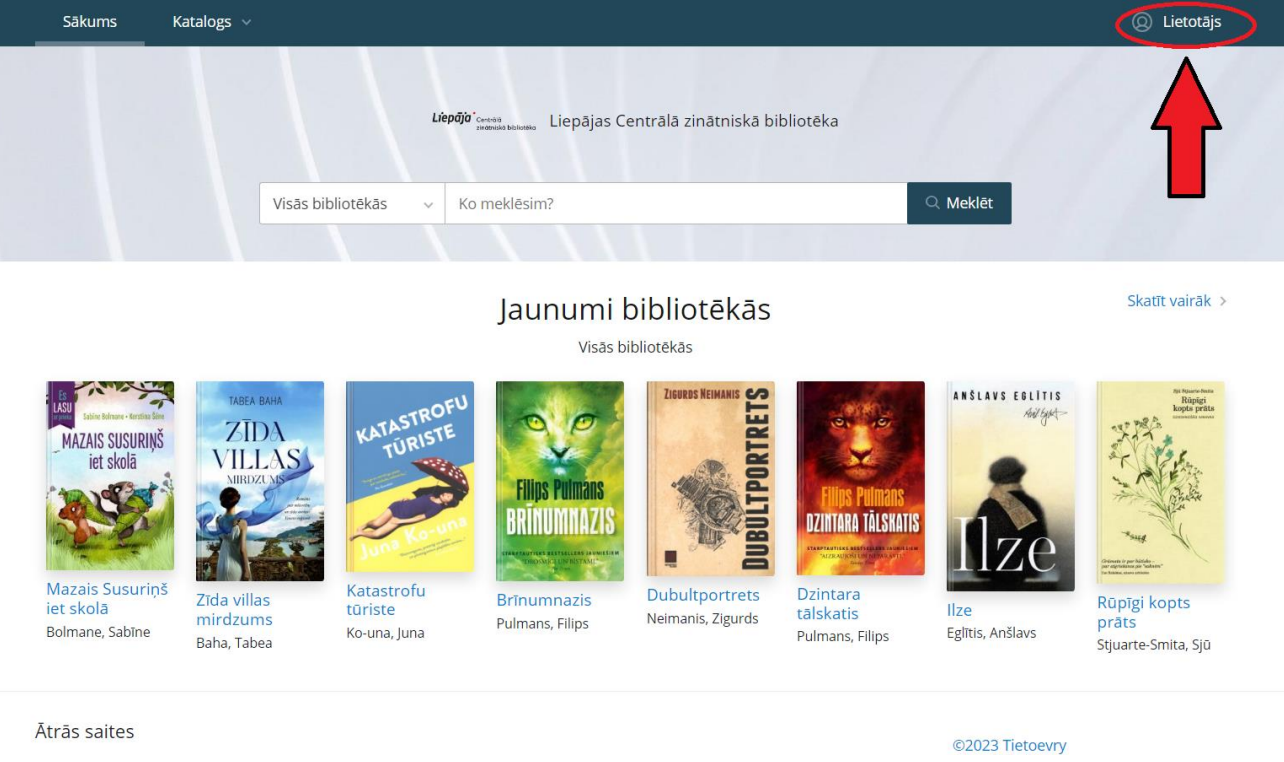

## 3) Apmeklējot saskarni AlisePAC pirmo reizi, izvēlēties "Vēlaties reģistrēties?"

| Liepäjär isonen Liepäjas Centrälä zinätniskä bibliotēka | Visās bibliotēkās v Ko meklēsim?                                                                                                    | ි Meklêt    |
|---------------------------------------------------------|----------------------------------------------------------------------------------------------------|-------------|
| Sākums Katalogs ∨<br>                                   |                                                                                                    | ② Lietotājs |
|                                                         | Autorizācija katalogā<br>Lai autorizētos bibliotēkas kontā, lūdzu ievadiet savu<br>bibliotēkā reģistrēto e-pastu un paroli.<br>E-pasts *:<br>Parole *: Aizmirsi paroli? |             |
| Ātrās saites                                            | Autorizēties<br>Vēlaties reĝistrēties?                                                                                                    | :oevry      |

4) Aizpildīt nepieciešamo informāciju: bibliotēkā izsniegto E-kopkataloga lietotājvārdu un paroli, kā arī e-pasta adresi

5) Atzīmēt "Piekrītu" bibliotēkas lietošanas noteikumiem un personas datu apstrādes noteikumiem

## 6) Izvēlēties "Reģistrēties"

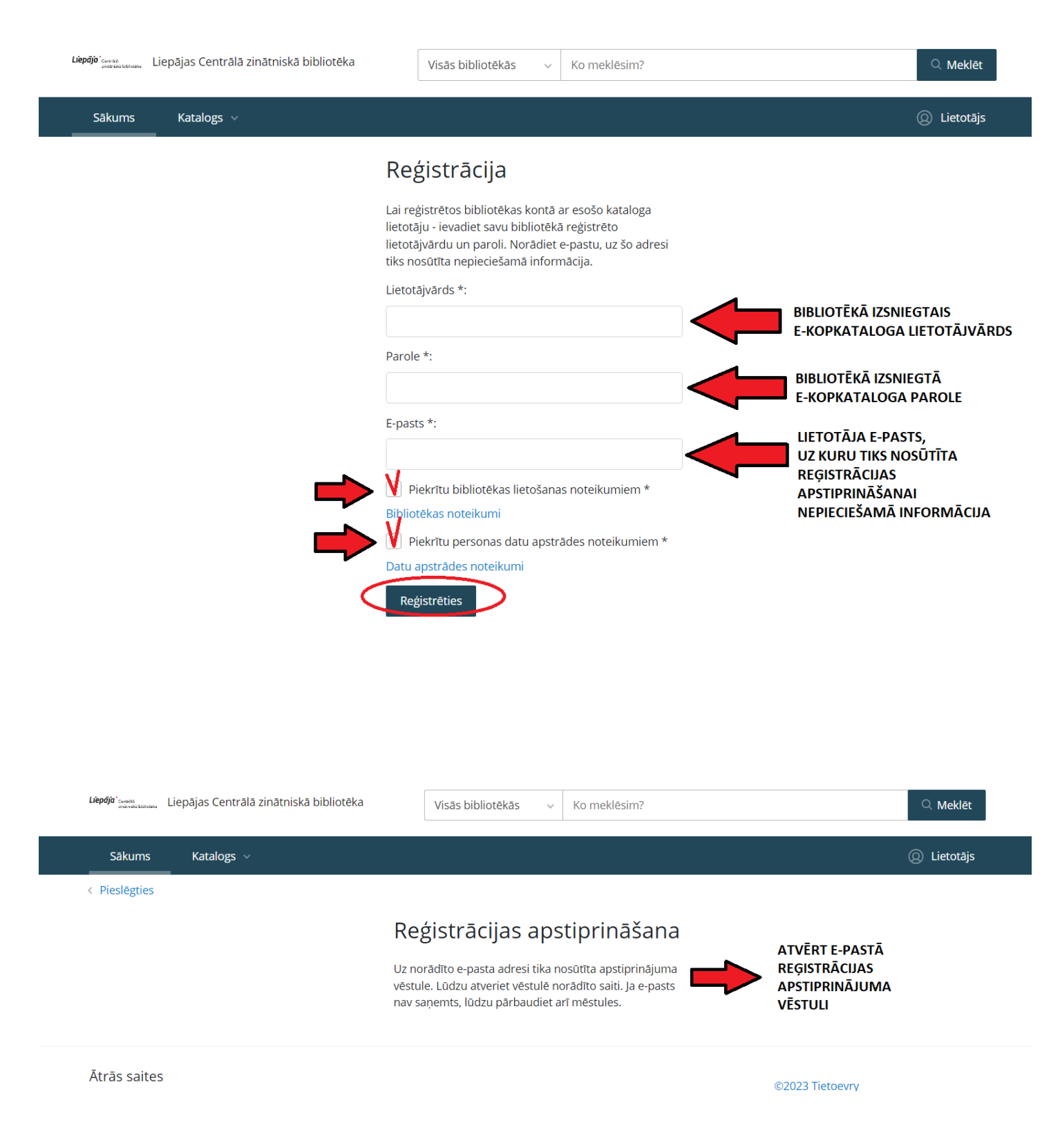

7) Lai pabeigtu reģistrāciju, E-pastā atvērt vēstuli no adresāta: noreply@kis.gov.lv

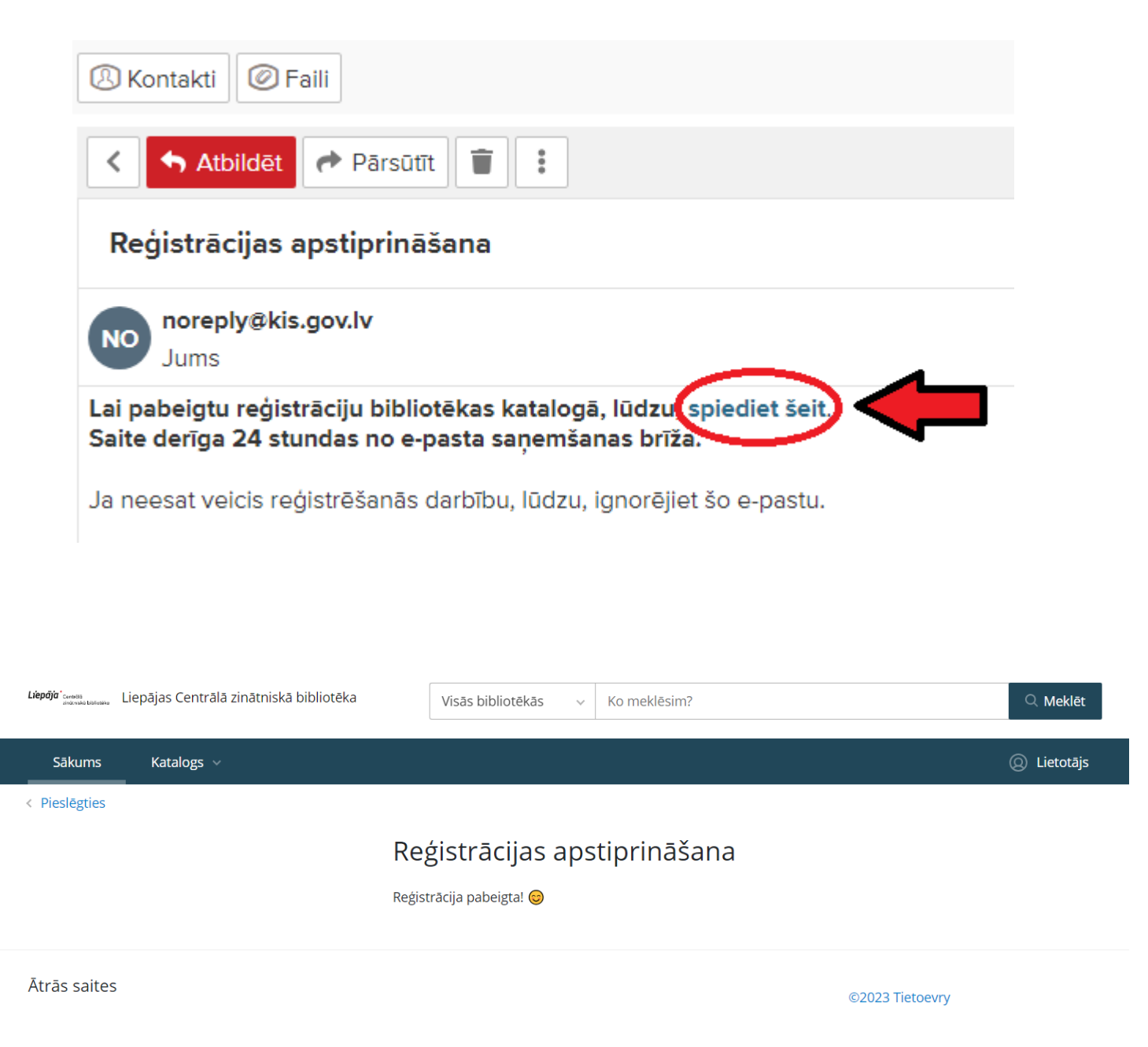

8) Pēc reģistrācijas jaunajā AlisePAC, jāievada autorizācijas dati: lietotāja e-pasts un parole

| biblioteka registreto e-pastu un paroli. |                 |
|------------------------------------------|-----------------|
| E-pasts *:                               |                 |
| Parole *:                                | Aizmirsi paroli |